# 4 – HOGYAN KELL MONITOROZNI AZ ETHERNET PORT FORGALMÁT

### 4.1 Bevezetés

Az UNIFLOW-200 Ethernet portja Modbus TCP Slave portként funkcionál, amelyen keresztül külső eszközök (PLC, felügyelő rendszer) kérdezheti le az adatokat.

A kommunikáció hibája esetén hasznos lehet az Ethernet port forgalmának monitorozása, vagyis a bejövő és kimenő táviratok vizsgálata.

Ez a dokumentum leírja, hogy hogyan lehet az Ethernet port forgalmát monitorozni.

#### 4.2 Firmware kompatibilitás

Az e dokumentumban leírt eljárások, módszerek megvalósításhoz az UNIFLOW-200-ban a következő verziójú firmware szükséges:

201009 vagy későbbi.

# 4.3 Modbus TCP monitor elindítása

Navigáljunk el a Modbus TCP monitor lapra, ahogy a következő ábra mutatja.

| Fömenü<br>  | -1.kártya<br>-2.kártya                                                               | Fömenü<br>                       | -1.kártya<br>-2.kártya                                              |
|-------------|--------------------------------------------------------------------------------------|----------------------------------|---------------------------------------------------------------------|
| Tesztek ——— |                                                                                      | Tesztek ———                      | 3.kártya<br>4.liántus                                               |
|             | -Modbus_regek<br>-Adatcsere<br>-COM port monitor<br>- <mark>Modbus TCP monito</mark> | A Modbus TCP #<br>c:<br>kérdezze | nonitor használata közben<br>sak egy kliens<br>a Modbus TCP portot! |
|             |                                                                                      |                                  |                                                                     |
|             |                                                                                      |                                  | ОК                                                                  |

Győződjünk meg róla, hogy csak egy kliens kérdezi a Modbus TCP portot. Normál üzemben megengedett, hogy a Modbus TCP portot több kliens is kérdezze. A Modbus TCP port monitorozása közben azonban egyetlen kivételével, tiltsuk le a többi kliens lekérdezését. Nyomjuk meg az OK gombot a figyelmeztető üzenet nyugtázásához.

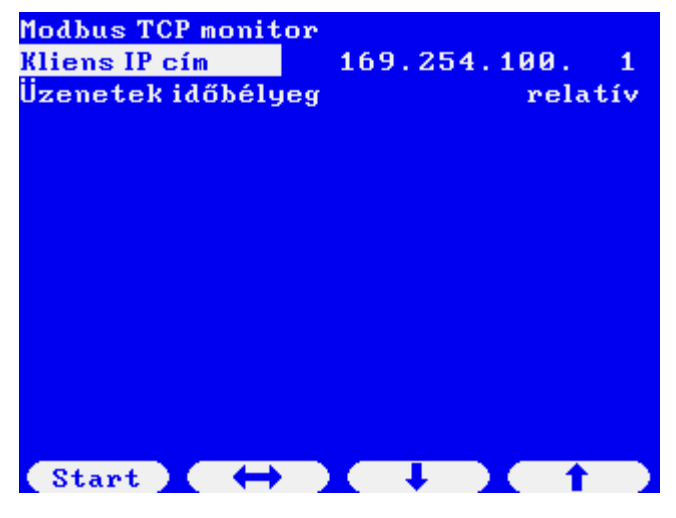

Írjuk be a kliens IP címét.

Állítsuk be az időbélyeg formátumát. A következő lehetőségek közül lehet választani:

- abszolút (óó:pp:mm.mmmmmm formátumban a belső óra abszolút ideje lesz az időbélyeg);

 relatív (óó:pp:mm.mmmmmm formátumban, a monitorozás kezdetétől, mint 0 időponttól eltelt idő lesz az időbélyeg);

- táviratok közötti (mmmm.mmmmmm formátumban a táviratok között eltelt idő lesz az időbélyeg).

Nyomjuk meg a Start gombot.

A kijelzőn láthatóak lesznek a bejövő kérdések és a kiküldött válaszok.

```
Kliens IP cím: 169.254.100.1
00:00:06.382618
                   ->
                                  00
                       00
                           08
                              00
                                      0
00:00:14.663759
                           09
                              00
                                      Ø
                   <-
                       00
                                  00
00:00:14.663777 ->
                       00
                           09
                              00
                                  00
                                      0
00:00:17.712461 <-
                       00
                           ØA.
                              00
                                  ЙЙ
                                      Й
00:00:17.712479
                   \rightarrow
                              00
                       00
                           ØÂ
                                  00
                                      0
00:00:22.033193
                   < -
                       00
                           0 B
                              00
                                  00
                                      Ø
00:00:22.033212
                   ->
                       00
                           0 B
                              00
                                  00
                                      Ø
00:00:26.979478
                   < -
                       00
                           ØC
                              ØЙ
                                  00
                                      Й
00:00:26.979497
                           0 C
                                      Ø
                   \rightarrow
                       00
                              00
                                  00
00:00:32.773187 <-
                       00
                           ØD
                              00
                                  00
                                      Ø
00:00:32.773205 ->
                       ЙЙ
                           ØD
                              00
                                  00
                                      Ø
00:00:37.759851
                   <-
                          ØE
                                  00
                                      0
                       00
                              00
00:00:37.759870 ->
                       00
                          0 E
                              00
                                  00
                                      0
Stop
                              Menü
```

Várjunk, amíg a képernyő legalább 2-3-szor feltelik a táviratokkal, majd nyomjuk meg a Stop gombot.

| Kliens IP cím: 169.25 | 4.10          | ð.1  |        |    |     |   |
|-----------------------|---------------|------|--------|----|-----|---|
| 00:00:06.382618       | $\rightarrow$ | 00   | 08     | 00 | 00  | 0 |
| 00:00:14.663759       | <-            | 00   | 09     | 00 | 00  | 0 |
| 00:00:14.663777       | $\rightarrow$ | 00   | 09     | 00 | 00  | 0 |
| 00:00:17.712461       | <-            | 00   | ØA     | 00 | 00  | 0 |
| 00:00:17.712479       | $\rightarrow$ | 00   | ØA     | 00 | 00  | 0 |
| 00:00:22.033193       | <-            | 00   | 0 B    | 00 | 00  | 0 |
| 00:00:22.033212       | $\rightarrow$ | 00   | 0 B    | 00 | 00  | 0 |
| 00:00:26.979478       | <-            | 00   | 0 C    | 00 | 00  | 0 |
| 00:00:26.979497       | $\rightarrow$ | 00   | 0 C    | 00 | 00  | 0 |
| 00:00:32.773187       | <-            | 00   | 0 D    | 00 | 00  | 0 |
| 00:00:32.773205       | $\rightarrow$ | 00   | 0 D    | 00 | 00  | 0 |
| 00:00:37.759851       | <-            | 00   | 0 E    | 00 | 00  | 0 |
| 00:00:37.759870       | ->            | 00   | 0 E    | 00 | 00  | 0 |
| Start Naplóz          | X s           | crol | 11 ) I | Me | enü |   |

Megjelennek a Naplóz és a Scroll gombok. Fájlba menthetjük a táviratokat, amit azután átvihetünk az Uniflow-200ból a számítógépünkre, vagy a kijelzőn vizsgálhatjuk a táviratok tartalmát.

Az adatok mentéséhez nyomjuk meg a Naplóz gombot. Néhány másodpercig a "Napló mentése folyamatban…" üzenet látszik, majd a "Napló mentés sikerült" felirat jelenik meg.

| Kliens IP cím: 169.25                                                                       | 4.10                       | 9.1                  |                            |                      |                      |             |
|---------------------------------------------------------------------------------------------|----------------------------|----------------------|----------------------------|----------------------|----------------------|-------------|
| 00:00:06.382618                                                                             | $\rightarrow$              | 00                   | 08                         | 00                   | 00                   | 0           |
| 00:00:14.663759                                                                             | <-                         | 00                   | 09                         | 00                   | 00                   | 0           |
| 00:00:14.663777                                                                             | $\rightarrow$              | 00                   | 09                         | 00                   | 00                   | 0           |
| 00.00.47 749464                                                                             | 1                          | 00                   | 0.4                        | 00                   | 00                   | 0           |
|                                                                                             |                            |                      |                            |                      |                      |             |
|                                                                                             |                            |                      |                            |                      |                      |             |
| 00:00:26.979497                                                                             | ->                         | 00                   | 00                         | 00                   | 00                   | 0           |
| 00:00:26.979497<br>00:00:32.773187                                                          | -><br><-                   | 00<br>00             | 0C<br>0D                   | 00<br>00             | 00<br>00             | 0           |
| 00:00:26.979497<br>00:00:32.773187<br>00:00:32.773205                                       | -><br><-<br>->             | 00<br>00<br>00       | 0C<br>0D<br>0D             | 00<br>00<br>00       | 00<br>00<br>00       | 0<br>0<br>0 |
| 00:00:26.979497<br>00:00:32.773187<br>00:00:32.773205<br>00:00:37.759851                    | -><br><-<br>-><br><-       | 00<br>00<br>00       | 0C<br>0D<br>0D<br>0E       | 00<br>00<br>00       | 00<br>00<br>00       | 0<br>0<br>0 |
| 00:00:26.979497<br>00:00:32.773187<br>00:00:32.773205<br>00:00:37.759851<br>00:00:37.759870 | -><br><-<br>-><br><-<br>-> | 00<br>00<br>00<br>00 | 0C<br>0D<br>0D<br>0E<br>0E | 00<br>00<br>00<br>00 | 00<br>00<br>00<br>00 | 0000000     |

Ezzel a forgalmat fájlba mentettük.

Az üzenetek tartalmát a képernyőn is megnézhetjük. Az üzenetek közötti navigáláshoz és a teljes üzenet megnézéséhez nyomjuk meg a Scroll gombot.

| Klien | ns IP         | cím | : 169      | 9.254 | 4.100 | ð.1 | ES         | с – ч | liss:      | za |
|-------|---------------|-----|------------|-------|-------|-----|------------|-------|------------|----|
| 618   | $\rightarrow$ | 00  | 08         | 00    | 00    | 00  | <b>1</b> B | 01    | 03         | 1  |
| 759   | <-            | 00  | 09         | 00    | 00    | 00  | 06         | 01    | 03         | 0  |
| 777   | $\rightarrow$ | 00  | 09         | 00    | 00    | 00  | 1 B        | 01    | 03         | 1  |
| 461   | <-            | 00  | ØA.        | 00    | 00    | 00  | 06         | 01    | 03         | 0  |
| 479   | $\rightarrow$ | 00  | 0A         | 00    | 00    | 00  | <b>1</b> B | 01    | 03         | 1  |
| 193   | <-            | 00  | 0 B        | 00    | 00    | 00  | 06         | 01    | 03         | 0  |
| 212   | $\rightarrow$ | 00  | 0 B        | 00    | 00    | 00  | <b>1</b> B | 01    | 03         | 1  |
| 478   | Κ-            | 00  | <b>Ø</b> C | 00    | 00    | 00  | 06         | 01    | 03         | 0  |
| 497   | $\rightarrow$ | 00  | 0 C        | 00    | 00    | 00  | <b>1</b> B | 01    | 03         | 1  |
| 187   | <-            | 00  | 0 D        | 00    | 00    | 00  | 06         | 01    | 03         | 0  |
| 205   | $\rightarrow$ | 00  | 0 D        | 00    | 00    | 00  | <b>1</b> B | 01    | 03         | 1  |
| 851   | <-            | 00  | 0 E        | 00    | 00    | 00  | 06         | 01    | 03         | 0  |
| 870   | $\rightarrow$ | 00  | 0 E        | 00    | 00    | 00  | <b>1</b> B | 01    | 03         | 1  |
|       | -             | X   | -          |       |       | +   |            |       | <b>†</b> – |    |

A le/fel és jobb/bal nyilakkal navigálhatunk az üzenetek között és mehetünk végig az üzeneteken.

#### 4.4 A log fájl kimentése PC-re

Indítsuk el az UNIArchive programot a ToolBox szoftverben.

| U200ToolBox Version 221111    |                                       |         | <b>-</b> X                  |
|-------------------------------|---------------------------------------|---------|-----------------------------|
| PROCESS<br>CONTROL            | UNISetup<br>Paraméterező              |         |                             |
|                               | UNIArchive<br>Kiolvasó                |         |                             |
|                               | <b>UNIUpdate</b><br>Program frissités |         | EXIT                        |
|                               |                                       |         |                             |
| Nincs UNIFLOW-200 kiválasztva | UNIFLOW-200 kiolvasás                 | Kilépés | Kiválasztott fájlok mentése |
| Fájlok kiválasztása           |                                       |         | Kiválasztott fájlok         |
|                               |                                       |         |                             |

Nyomjuk meg az "UNIFLOW-200 kiolvasás" gombot és a megjelenő címlistából válasszuk ki a vizsgált számítómű nevét/IP címét. Ha a lista üres, akkor nyomjuk meg az "Új hozzáadása" gombot és vegyük fel a vizsgált számítómű nevét/IP címét a listába.

| Név 🔺            | IP cím          |   | Cím lista            |
|------------------|-----------------|---|----------------------|
| 169.254.100.100  | 169,254,100,100 | - |                      |
| 169.254.100.11   | 169.254.100.11  | = | Uj hozzáadása        |
| 169.254.100.4    | 169.254.100.4   |   | Milelält oor tärlåes |
| 169.254.100.7    | 169.254.100.7   |   | Rijeloit sof toriese |
| 169.254.100.8    | 169.254.100.8   |   |                      |
| 192.168.0.100    | 192,168.0.100   |   |                      |
| 192 168 0 27     | 192 168 0 27    | - |                      |
| Kommunikáció mon | itor:           |   |                      |

Nyomjuk meg a "Beolvasás a számítóműből" gombot.

Nyomjuk meg az OK gombot a Beolvasás sikeres üzeneten.

| <b>i</b> Beolvasás sikeres |
|----------------------------|
| OK                         |

Az UNIArchive ablak bal oldali paneljében az archivált fájlok csoportjainak neve látható. Ez alkalommal bennünket a Komm. monitor naplók érdekelnek. Kattintsunk a Komm. monitor naplók előtti (+) jelre, ennek hatására lenyílik az e csoportba tartozó fájlok neveinek listája. Pipáljuk ki a jelölő négyzetet az előtt a fájl előtt, amit ki akarunk menteni a PC-re. A csoportnév előtti jelölőnégyzet kipipálásával a csoportba tartozó minden fájlt kijelölünk. UNIFLOW-200 HOGYAN KELL MONITOROZNI AZ ETHERNET PORT FORGALMÁT Rev.: 2023. február

| NIFLOW200: 169.254.100.7        | UNIFLOW-200 kiolvasás | Kilépés            | Kiválasztott fájlok mentése |
|---------------------------------|-----------------------|--------------------|-----------------------------|
| yári szám: 200-063              |                       |                    |                             |
| Fájlok kiválasztása             |                       |                    | Kiválasztott fájlok         |
| Mindent kijelöl                 |                       | ✓ tcp_2023_02_18_1 | 18_47_31.txt                |
| 🖭 🔲 Standard naplók             |                       |                    |                             |
| 🗈 🔚 Weben definiált naplók      |                       |                    |                             |
| ⊕ ☐ Pillanatfelvétel            |                       |                    |                             |
| 🟵 🔚 Esemény naplók              |                       |                    |                             |
| Paraméter projekt               |                       |                    |                             |
| E- Komm.monitor naplók          |                       |                    |                             |
| - 🗹 tcp_2023_02_18_18_47_31.txt |                       |                    |                             |
| - tcp_2023_02_18_18_46_33.txt   |                       |                    |                             |
| cp_2023_02_18_18_18_57.txt      |                       |                    |                             |
|                                 |                       |                    |                             |
|                                 |                       |                    |                             |
|                                 |                       |                    |                             |
|                                 |                       |                    |                             |
|                                 |                       |                    |                             |
|                                 |                       |                    |                             |
|                                 |                       |                    |                             |
|                                 |                       |                    |                             |
|                                 |                       |                    |                             |
|                                 |                       |                    |                             |
|                                 |                       |                    |                             |

A kijelölt fájlt neve megjelenik a jobb oldali panelben.

Nyomjuk meg a Kiválasztott fájlok mentése gombot és tallózzunk el abba a mappába, ahová a PC-n a fájt menteni szeretnénk.

# 4.5 A log fájl tartalma

A log fájl egy egyszerű txt fájl.

A fájl neve a következő szabály szerint képződik: tcp\_éééé\_hh\_nn\_óó\_pp\_mm.txt

Például: tcp\_2023\_02\_18\_18\_47\_31.txt

A fájl fejléce tartalmazza a TCP port beállításait.

A fájl maga a bejövő és kimenő táviratokat mutatja, hexadecimális formátumban.

Egy minta a fájl tartalma lentebb látható.

2023/02/18 18:18:57 Host IP cím: 169.254.100.7 2023/02/18 18:18:57 Kliens IP cím: 169.254.100.1 2023/02/18 18:18:57 Modbus cím: 1 2023/02/18 18:18:57 Reg. kiosztás: User\_Modbus

Időbélyeg: relatív

#### UNIFLOW-200 HOGYAN KELL MONITOROZNI AZ ETHERNET PORT FORGALMÁT Rev.: 2023. február

00:00:06.382600 <- 00 08 00 00 00 06 01 03 07 d0 00 0c 00:00:06.382618 -> 00 08 00 00 00 1b 01 03 18 92 01 48 0d bf 81 48 00 58 58 48 41 4a c0 44 07 c7 48 48 08 bf 81 48 00 00:00:14.663759 <- 00 09 00 00 00 06 01 03 07 d0 00 0c 00:00:14.663777 -> 00 09 00 00 00 1b 01 03 18 93 1b 48 0d bf f1 48 00 59 e5 48 41 4b cd 44 07 c8 5a 48 08 bf f1 48 00 00:00:17.712461 <- 00 0a 00 00 00 06 01 03 07 d0 00 0c 00:00:17.712479 -> 00 0a 00 00 00 1b 01 03 18 91 ca 48 0d c0 17 48 00 58 15 48 41 4a 90 44 07 c7 0f 48 08 c0 17 48 00 00:00:22.033193 <- 00 0b 00 00 00 06 01 03 07 d0 00 0c 00:00:22.033212 -> 00 0b 00 00 00 1b 01 03 18 8f 7c 48 0d bd 8f 48 00 54 e8 48 41 48 57 44 07 c4 d7 48 08 bd 8f 48 00 00:00:26.979478 <- 00 0c 00 00 00 06 01 03 07 d0 00 0c 00:00:26.979497 -> 00 0c 00 00 00 1b 01 03 18 91 e9 48 0d bf 9c 48 00 58 40 48 41 4a ae 44 07 c7 2c 48 08 bf 9c 48 00 00:00:32.773187 <- 00 0d 00 00 00 06 01 03 07 d0 00 0c 00:00:32.773205 -> 00 0d 00 00 00 1b 01 03 18 92 60 48 0d bf 76 48 00 58 e2 48 41 4b 1f 44 07 c7 a0 48 08 bf 76 48 00 00:00:37.759851 <- 00 0e 00 00 00 06 01 03 07 d0 00 0c 00:00:37.759870 -> 00 0e 00 00 00 1b 01 03 18 94 1f 48 0d c0 ee 48 00 5b 45 48 41 4c cb 44 07 c9 48 48 08 c0 ee 48 00